# Verwaltung - Benutzer

### Inhalt

- <u>Übersicht</u>
- <u>Häufig gestellte Fragen</u>
- Mögliche Aktionen
  - Benutzer mit Administratorrechten anlegen
  - Benutzer ohne Administratorrechte anlegen
  - o Benutzer bearbeiten
  - <u>Benutzer löschen</u>
     Benutzer sperren
  - <u>Benutzer sperren</u>
     Benutzer entsperren
  - Benutzer entsperrer

### Übersicht

Im Modul "Benutzer" können Benutzer mit Administratorrechten alle Benutzer des Unternehmensaccounts verwalten. Dies umfasst das Anlegen neuer Benutzer, die Bearbeitung bestehender Benutzer (Benutzerrechte ändern, Namen und Kontaktdaten ändern), Benutzer löschen, sperren oder entsperren. Der Account-Status in der Übersicht informiert darüber, ob ein Benutzer aktiv ist (d. h. der Benutzer kann sich auf dem Vergabemarktplatz einloggen – er ist nicht gesperrt).

Hinweis: Wenn ein neuer Benutzer angelegt wird, generiert der Vergabemarktplatz automatisch Zugangsdaten, die in einer E-Mail-Nachricht an die im Benutzerprofil hinterlegte Adresse übermittelt werden. Der Benutzer kann das Zugangspasswort nach seiner Erstanmeldung selber ändern und verwalten.

## Benutzerverwaltung

| Übersicht der Benutzei                                                             | r mit Administratorr | echten                    | 1              |             |
|------------------------------------------------------------------------------------|----------------------|---------------------------|----------------|-------------|
| Nachname, Vorname                                                                  | Telefon              | E-Mail                    | Account-Stat   | Aktion      |
| Schmidt, Karin                                                                     |                      | service@cosinex.de        |                | <b>&gt;</b> |
| Image: Market Seite: 1 von 1 - Gesamteinträge: 1     2     Administrator hinzufüge |                      |                           |                |             |
| Übersicht der Benutzer ohne Administratorrechte 4                                  |                      |                           |                |             |
| Nachname, Vorname                                                                  | Telefon              | E-Mail                    | Account-Status | Aktio       |
| Kröger, Antonio                                                                    | 0251-6251668         | siebert.nikolas@gmail.com | 1              | 2           |

Screenshot: Übersicht Modul "Benutzer"

### Häufig gestellte Fragen

ЮМРИ

Sollen mehrere Mitarbeiter unabhängige (eigene) Zugänge für den Vergabemarktplatz haben, können diese jederzeit erstellt werden. Selbstverständlich kann es für kleine Unternehmen genügen, mit nur einem Zugang - dem eigentlichen Unternehmenskonto - zu arbeiten. Ein Benutzer kann nicht gelöscht werden, wenn es Projekte gibt, auf die er alleinigen Zugriff hat. Der Unternehmensaccount muss mindestens immer einen Unternehmensbenutzer haben, der über Administrationsrechte verfügt. Ja In den Benutzerdetails (Benutzer bearbeiten) können im Seitenabschnitt "Rechtevergabe" Administrationsrechte zugewiesen bzw. entzogen

Ja. In den Benutzerdetails (Benutzer bearbeiten) können im Seitenabschnitt "Rechtevergabe" Administrationsrechte zugewiesen bzw. entzogen werden.

## Mögliche Aktionen

Benutzer mit Administratorrechten anlegen

Seite: 1 von 1 - Gesamteinträge: 1

- Benutzer ohne Administratorrechte anlegen
- Benutzer bearbeiten
- Benutzer löschen
- <u>Benutzer sperren</u>
  <u>Benutzer entsperren</u>

### Benutzer mit Administratorrechten anlegen

| Menüeintrag:              | Verwaltung > Benutzer |  |
|---------------------------|-----------------------|--|
| Benötigte(s) Recht/Rolle: | Administrator         |  |

Benutzer hinzufügen

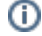

- Eine falsch hinterlegte E-Mail-Adresse führt dazu, dass der Vergabemarktplatz dem Benutzer keine E-Mails mit Systemmeldungen mehr zustellen kann.
- 1. In der Benutzerübersicht das Aktionselement "Administrator hinzufügen" anklicken (siehe <u>Markierung 2 in Screenshot "Übersicht Modul</u> <u>Benutzer"</u>).

Hierdurch wird der Benutzer-Assistent geöffnet. Nun müssen der Name, die Adressdaten und die für die Anmeldung auf dem Vergabemarktplatz benötigte E-Mail-Adresse des neuen Benutzers hinterlegt werden. Im Seitenabschnitt "Rechtevergabe" ist darauf zu achten, dass der Haken bei "Administrator" gesetzt ist, damit der Benutzer Administrationsrechte zugewiesen bekommt (siehe <u>Marki</u> <u>erung 2 in Screenshot "Benutzer mit Administrationsrechten anlegen"</u>). Benutzern können aber auch nachträglich noch Administrationsrechte zugeordnet oder entzogen werden.

- 2. Den Namen und die Kontaktdaten des neuen Benutzers eingeben (siehe <u>Markierung 1 in Screenshot "Benutzer mit</u> <u>Administrationsrechten anlegen"</u>).
- 3. Das Aktionselement "Speichern" anklicken (siehe <u>Markierung 3 in Screenshot "Benutzer mit Administrationsrechten anlegen"</u>). Der neue Benutzer ist nun im System angelegt. Der Benutzer erhält innerhalb weniger Minuten eine E-Mail-Nachricht an die im System hinterlegte E-Mail-Adresse, in der ihm seine Zugangsdaten mitgeteilt werden. Später kann der Benutzer seine Daten selber verwalten und sein eigenes Passwort neu wählen.

## Neuen Benutzer anlegen

(1)

| Benutzerdaten                       |                           |             |   |  |
|-------------------------------------|---------------------------|-------------|---|--|
| Anrede:                             | Frau                      | •           |   |  |
| Titel:                              |                           |             |   |  |
| Vorname: *                          |                           |             |   |  |
| Nachname: *                         |                           |             | 1 |  |
| Telefon:                            |                           |             |   |  |
| Fax:                                |                           |             |   |  |
| E-Mail: *                           |                           |             |   |  |
| Die mit * gekennzeichneten Felder s | sind Pflichtfelder.       |             |   |  |
| Rechtevergabe                       |                           |             |   |  |
| Hier können weitere Recht           | e des Accounts spezifizie | ert werden. |   |  |
| ✓ Benutzer                          | 2                         |             |   |  |
| Administrator                       | ≥ <u>Z</u>                |             |   |  |
|                                     | 0                         |             |   |  |
| Speichern                           | 3                         |             |   |  |

#### Zurück zur Benutzerübersicht

Screenshot: Benutzer mit Administrationsrechten anlegen

#### Benutzer ohne Administratorrechte anlegen

| Menüeintrag:              | Verwaltung > Benutzer |
|---------------------------|-----------------------|
| Benötigte(s) Recht/Rolle: | Administrator         |

0

Eine falsch hinterlegte E-Mail-Adresse führt dazu, dass der Vergabemarktplatz dem Benutzer keine E-Mails mit Systemmeldungen mehr zustellen kann.

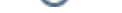

1. In der Benutzerübersicht das Aktionselement "Benutzer hinzufügen" anklicken (siehe <u>Markierung 5 in Screenshot "Übersicht Modul</u> <u>Benutzer")</u>.

Hierdurch wird der Benutzer-Assistent geöffnet. Nun müssen der Name, die Adressdaten und die für die Anmeldung auf dem Vergabemarktplatz benötigte E-Mail-Adresse des neuen Benutzers hinterlegt werden. Im Seitenabschnitt "Rechtevergabe" sollte darauf geachtet werden, dass kein Haken bei "Administrator" gesetzt ist, damit der Benutzer keine Administrationsrechte bekommt (siehe <u>Markierung 2 in Screenshot "Benutzer mit Administrationsrechten anlegen"</u>). Bestehenden Benutzern können aber auch nachträglich noch Administrationsrechte zugeordnet oder weggenommen werden - dazu können sie bearbeitet werden.

- 2. Den Namen und die Kontaktdaten des neuen Benutzers eingeben (siehe <u>Markierung 1 in Screenshot "Benutzer ohne</u> <u>Administratorrechte anlegen"</u>).
- 3. Das Aktionselement "Speichern" anklicken (siehe <u>Markierung 3 in Screenshot "Benutzer ohne Administratorrechte anlegen"</u>). Der neue Benutzer ist nun im System angelegt. Der Benutzer erhält innerhalb weniger Minuten eine E-Mail-Nachricht an die zuvor hinterlegte E-Mail-Adresse, in der ihm seine Zugangsdaten mitgeteilt werden. Später kann der Benutzer seine eigenen Daten selbst verwalten und sein Passwort selbst wählen.

## Neuen Benutzer anlegen

| Benutzerdaten                             |                               |
|-------------------------------------------|-------------------------------|
| Anrede:                                   | Frau                          |
| Titel:                                    |                               |
| Vorname: *                                |                               |
| Nachname: *                               |                               |
| Telefon:                                  |                               |
| Fax:                                      |                               |
| E-Mail: *                                 |                               |
| Die mit * gekennzeichneten Felder sind Pr | ichtfelder.                   |
| Hier können weitere Rechte de             | Accounts spezifiziert werden. |
| Benutzer                                  |                               |
| Administrator 🔶 2                         |                               |
| Speichern 3                               |                               |
| Zurück zur Benutzerübersicht              |                               |

Screenshot: Benutzer ohne Administratorrechte anlegen

#### Benutzer bearbeiten

| Menüeintrag: Verwaltung · Benutzer      |
|-----------------------------------------|
| Benötigte(s) Recht/Rolle: Administrator |

(i)

 Eine falsch hinterlegte E-Mail-Adresse führt dazu, dass der Vergabemarktplatz dem Benutzer keine E-Mails mit Systemmeldungen mehr zustellen kann.

 In der Benutzerübersicht den Benutzer ermitteln, der bearbeitet werden sollen. In der entsprechenden Zeile das Aktionselement "Benutzer bearbeiten" anklicken (siehe <u>Markierung 1 in Screenshot "Übersicht Modul Benutzer"</u>). Hierdurch werden die Benutzerdetails geöffnet. Hier können der Name, die Adressdaten und die für die Anmeldung auf dem Vergabemarktplatz benötigte E-Mail-Adresse des Benutzers geändert werden. Im Seitenabschnitt "Rechtevergabe" können dem Benutzer auch die Administrationsrechte für das System zugewiesen bzw. entzogen werden (siehe <u>Markierung 2 in Screenshot</u> <u>"Benutzer bearbeiten"</u>).

- Die Benutzerdaten wie gewünscht ändern (siehe <u>Markierung 1 und 2 in Screenshot "Benutzer bearbeiten"</u>).
   An die für den Benutzer hinterlegte E-Mailadresse werden alle vom System generierten Nachrichten für diesen Benutzer geschickt, z. B. auch die Zugangsdaten.
- 3. Das Aktionselement "Speichern anklicken" (siehe <u>Markierung 3 in Screenshot "Benutzer bearbeiten"</u>). Die neuen Einstellungen sind nun wirksam.

## Benutzerdaten bearbeiten

| Benutzerdaten                   |                                  |          |  |
|---------------------------------|----------------------------------|----------|--|
| Anrede:                         | Herr                             | <b>•</b> |  |
| Titel:                          |                                  |          |  |
| Vorname: *                      | Antonio                          |          |  |
| Nachname: *                     | Kröger                           |          |  |
| Telefon:                        | 0251-6251668                     |          |  |
| Fax:                            | 0251-6251667                     |          |  |
| E-Mail: *                       |                                  |          |  |
|                                 |                                  |          |  |
| Die mit * gekennzeichneten Feld | ler sind Pflichtfelder.          |          |  |
| Rechtevergabe                   |                                  |          |  |
|                                 |                                  |          |  |
| Hier konnen weitere Re          | chte des Accounts spezifiziert w | verden.  |  |

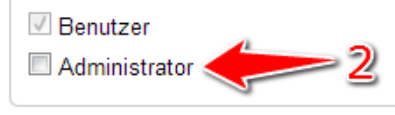

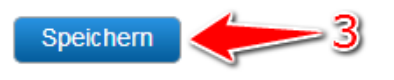

#### Zurück zur Benutzerübersicht

#### Screenshot: Benutzer bearbeiten

### Benutzer löschen

| Menüeintrag:              | Verwaltung > Benutzer |
|---------------------------|-----------------------|
| Benötigte(s) Recht/Rolle: | Administrator         |

 In der Benutzerübersicht den Benutzer ermitteln, der gelöscht werden soll. In der entsprechenden Tabellenzeile das Aktionselement "Benutzer löschen" anklicken (siehe <u>Markierung 3 in Screenshot "Übersicht Modul Benutzer"</u>). Der ausgewählte Benutzer ist nun gelöscht. Er kann nicht mehr auf dem Vergabemarktplatz arbeiten.

#### **Benutzer sperren**

| Menüeintrag:              | Verwaltung > Benutzer |
|---------------------------|-----------------------|
| Benötigte(s) Recht/Rolle: | Administrator         |

 In der Benutzerübersicht den Benutzer ermitteln, der gesperrt werden soll. In der entsprechenden Tabellenzeile das Aktionselement "Diesen Benutzeraccount sperren" anklicken (siehe <u>Markierung 4 in Screenshot "Übersicht Modul Benutzer"</u>). Der ausgewählte Benutzer ist nun gesperrt. Er kann sich nicht mehr auf dem Vergabemarktplatz anmelden, bis seine Sperrung von einem Unternehmensbenutzer mit Administrationsrechten aufgehoben wird (Entsperrung).

#### Benutzer entsperren

| Menüeintrag:              | Verwaltung > Benutzer |
|---------------------------|-----------------------|
| Benötigte(s) Recht/Rolle: | Administrator         |

 In der Benutzerübersicht den Benutzer ermitteln, der entsperrt werden soll. In der entsprechenden Tabellenzeile das Aktionselement "Diesen Benutzeraccount entsperren" anklicken (siehe <u>Markierung 1 in Screenshot "Benutzer entsperren"</u>). Der ausgewählte Benutzer ist nun entsperrt. Er kann sich wieder auf dem Vergabemarktplatz anmelden.

## Benutzerverwaltung

### Übersicht der Benutzer mit Administratorrechten

| Nachname, Vorname          | Telefon | E-Mail             | Account-Status | Aktion   |
|----------------------------|---------|--------------------|----------------|----------|
| Schmidt, Karin             |         | service@cosinex.de | ×              | <b>N</b> |
| 🔣 🔫 🕨 🗷 Seite: 1 von 1 - G | Adminis | trator hinzufügen  |                |          |

### Übersicht der Benutzer ohne Administratorrechte

| Nachname, Vorname                       | Telefon      | E-Mail                     | Account-Status | Aktion |
|-----------------------------------------|--------------|----------------------------|----------------|--------|
| Kröger, Antonio                         | 0251-6251668 | kroeger.antonio@cosinex.de | •              | 12 1   |
| ( ) ( ) ( ) ( ) ( ) ( ) ( ) ( ) ( ) ( ) | Benut        | zer hinzufügen             |                |        |

1

Screenshot: Benutzer entsperren